# Instructivo de acceso Examen de Saberes Generales

**1.** Para acceder a esta instancia evaluativa deberá ingresar a la Plataforma Virtual de Concursos del Poder Judicial de Río Negro. Le recomendamos hacerlo antes de la fecha del examen, para anticipar cualquier inconveniente que pudiera surgir con su acceso, y para familiarizarse con la plataforma.

#### https://concursosescuelajudicial.jusrionegro.gov.ar

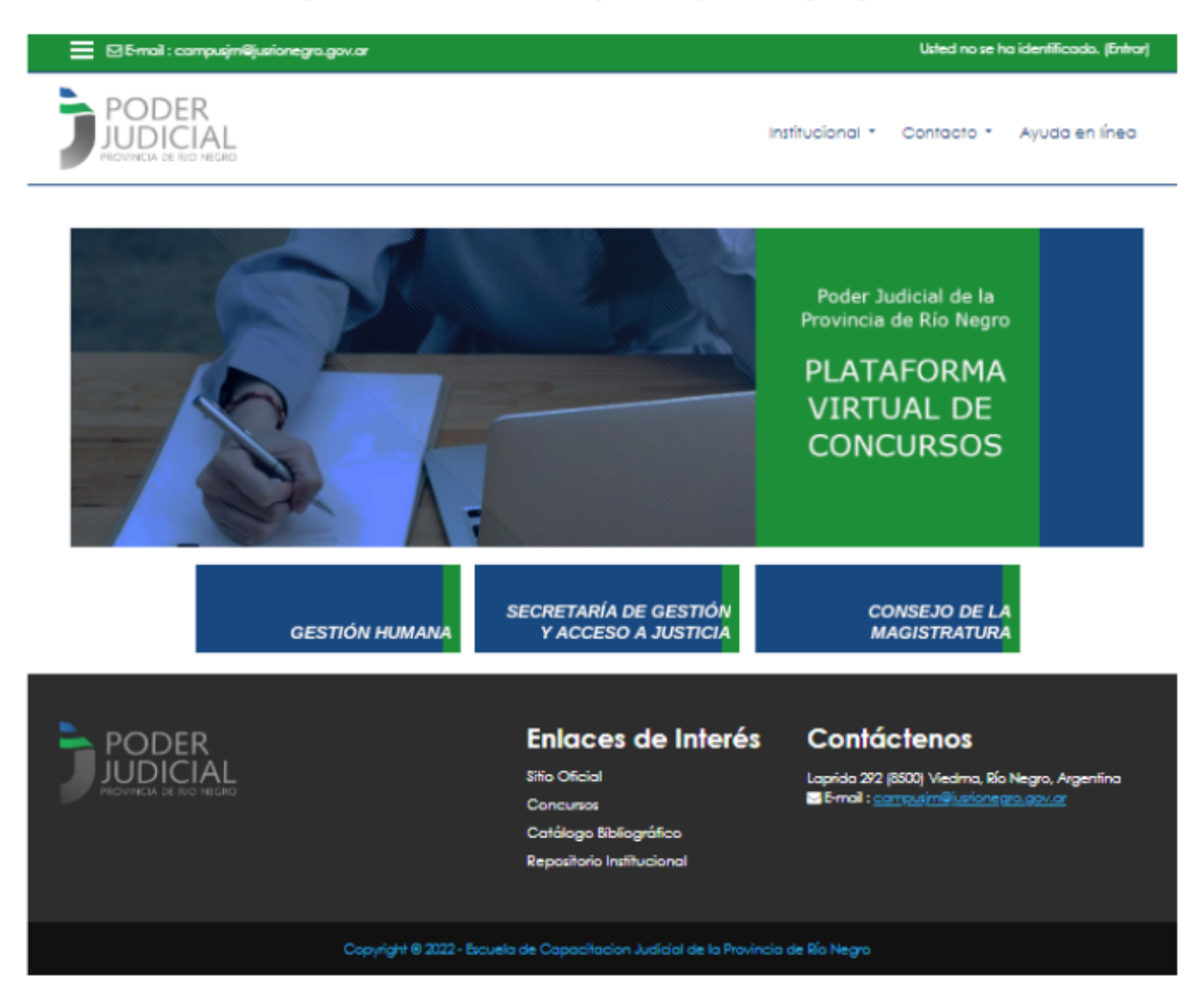

2. Presione ENTRAR (link superior derecho de la página)

Usted no se ha identificado. (Entrar)

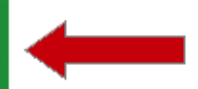

#### 3. Ingrese con su USUARIO y CONTRASEÑA

|                                          | K JUDICIAL                                                                                                    |
|------------------------------------------|----------------------------------------------------------------------------------------------------|
| PROVINCIA DE                             | RIO NEGRO                                                                                                    |
|                                          |                                                                                                    |
|                                          |                                                                                                    |
|                                          |                                                                                                    |
| DNI (sin puntos)                         | ¿Olvidó su nombre de usuario o                                                                                         |
|                                          | Conirdsendy                                                                                                    |
|                                          |                                                                                                    |
| Contraseña                               | Las 'Cookies' deben estar                                                                                              |
| Contraseña                               | Las 'Cookies' deben estar<br>habilitadas en su navegador 🛿                                                             |
| Contraseña                               | Las 'Cookies' deben estar<br>habilitadas en su navegador <b>O</b><br>Algunos cursos permiten el acceso                 |
| Contraseña<br>Recordar nombre de usuario | Las 'Cookies' deben estar<br>habilitadas en su navegador <b>O</b><br>Algunos cursos permiten el acceso<br>de invitados |

#### Nombre de Usuario: su DNI sin puntos

**Contraseña**: Si nunca ingresó a la plataforma su **contraseña PROVISORIA** es **12345.Cv** (12345 seguido de un punto, letra **C** mayúscula y letra **v** minúscula).

Si Ud. ya ingresó alguna vez (por ejemplo, para participar de otro concurso), debe ingresar la contraseña personal que eligió en aquel momento y continuar según el punto 5) de este instructivo. Si no la recuerda, proceda según el punto 6).

**4.** Si su ingreso fue con la contraseña **PROVISORIA**, se le solicitará el cambio por otra que será únicamente conocida por usted. Tenga en cuenta los requisitos del sistema.

| Cambiar contraseña          |                                                                                                    |
|-----------------------------|----------------------------------------------------------------------------------------------------|
| Nombre de usuario           | 22333444                                                                                                    |
|                             | La contraseña debería tener al menos 8 caracter(es), al menos 1 dígito(s), al menos 1 minúscula(s), al menos 1 mayúscula(s) |
| Contraseña actual           | 0                                                                                                    |
| Nueva contraseña            | 0                                                                                                    |
| lueva contraseña (de nuevo) | 0                                                                                                    |

5. Vuelva a ingresar con su nueva CONTRASEÑA (personal, que solo Ud. conoce).

**6.** Si olvidó su contraseña, ingrese al enlace *"¿Olvidó su nombre de usuario y contraseña?"* y se le enviará a su correo un nuevo acceso para recupero de la misma.

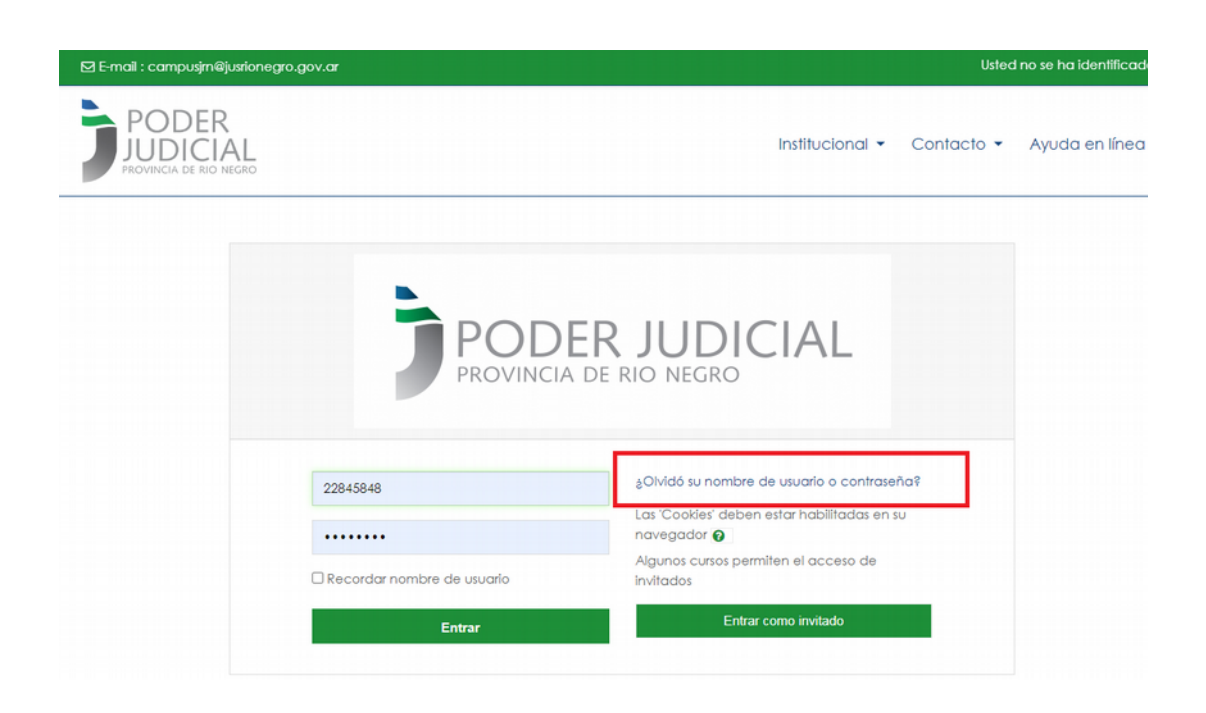

**7.** Al ingresar a la Plataforma <u>el día del examen</u> podrá ver el aula virtual del Concurso habilitada para comenzar.

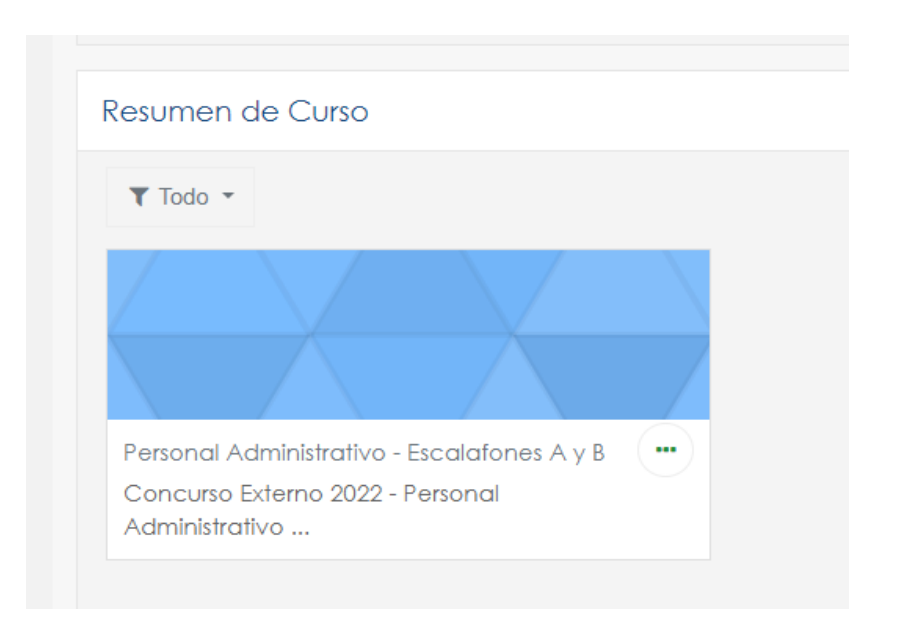

### 8. Acceda y lea atentamente las instrucciones para desarrollar el examen.

Cuando esté preparado/a para iniciar, acceda al "EXAMEN SABERES GENERALES"

| INSTRUCCIONES                                                                 |                                            |  |
|-------------------------------------------------------------------------------|--------------------------------------------|--|
| lea atentamente ante                                                          | es de comenzar                             |  |
| ed diemamenie and                                                             | s de comenzar                              |  |
| )isponibilidad:                                                               |                                            |  |
| ntentos permitidos: 1<br>ímite de fiempo: 40 (cua<br>Calificación para aproba | enta) minutos<br>: 70 %                    |  |
| Características del cuestio                                                   | onario:                                    |  |
|                                                                               |                                            |  |
|                                                                               |                                            |  |
|                                                                               |                                            |  |
|                                                                               |                                            |  |
| ii está listo/a para comen                                                    | zar, acceda al EXAMEN:                     |  |
|                                                                               | RAIES                                      |  |
|                                                                               |                                            |  |
|                                                                               |                                            |  |
|                                                                               |                                            |  |
|                                                                               | Intentos permitidos: 1                     |  |
|                                                                               |                                            |  |
|                                                                               | Limite de tiempo: 40 minutos               |  |
|                                                                               | Calificación para aprobar: 70,00 de 100,00 |  |
|                                                                               |                                            |  |
|                                                                               |                                            |  |

9. Iniciado el examen, verá las consignas de opción múltiple.

Recuerde que tendrá un solo intento, y el tiempo establecido para resolverlo es de 40 minutos, que no se pausan ni interrumpen una vez comenzado el conteo.

| agún lo Ley N <sup>4</sup>                                                                                                    |                            | Tempo restante 0:39:13                | Navegación por el<br>cuestionario |    |    |    |    |    |    |
|----------------------------------------------------------------------------------------------------|----------------------------|---------------------------------------|-----------------------------------|----|----|----|----|----|----|
|                                                                                                    | egún lo Ley N <sup>a</sup> |                                       | 1                                 | 2  | 3  | 4  | 5  | 6  | 7  |
|                                                                                                    | a                          |                                       | 9                                 | П  | m  | 12 | 13 | Ħ  | 15 |
|                                                                                                    | D b                        |                                       | 17                                | ы  | 19 | 20 | 21 | 22 | 23 |
|                                                                                                    | D c                        |                                       | 25                                | 26 | 27 | 28 | 29 | 30 | 31 |
| 41 42 43 44 45 46 47   80 60 50 50 50 50 50 50 50 50 50 50 50 50 50 50 50 50 50 50 50 50 50 50 50 50 50 50 50 50 50 50 50 50 50 50 50 50 50 50 50 50 50 50 50 50 50 50 50 50 50 50 50 50 50 50 50 50 50 50 50 50 50 50 50 50 50 50 50 50 50 50 50 50 50 50 50 50 50 50 50 50 50 50 50 50 50 50 50 50 50 50 50 50 </td <td></td> <td></td> <td>33</td> <td>34</td> <td>35</td> <td>36</td> <td>37</td> <td>Ħ</td> <td>39</td> |                            |                                       | 33                                | 34 | 35 | 36 | 37 | Ħ  | 39 |
| Obtains setetice: Disks sinulates 47 60 61 64 63 64 63 64 63 64 63 64 63 64 63 64 63 64 63 64 63 64 63 64 63 64 63 64 63 64 63 64 63 64 63 64 63 64 63 64 63 64 63 64 63 64 63 64 64 64 64 64 64 64 64 64 64 64 64 64 64 64 64 64 64 64 64 64 64 64 64 64 64 64 64 64 64 64 64 64 64 64 64 64 64 64 64 64 64 64 64 64 64 64 64 64 64 64                                                                                      |                            |                                       | 41                                | 47 | 43 | 44 | 45 | 46 | 47 |
|                                                                                                    |                            | Otalias saterior - Otalias ciauliante | 49                                | 50 | 51 | 52 | 53 | 51 | 55 |

**10.** Para avanzar de una consigna a la otra, presione "Página siguiente". Antes de finalizar el intento, puede navegar libremente por el cuestionario (avanzar y retroceder entre las consignas) y, si lo cree necesario, modificar sus respuestas.

|                 | Tempo restante 0.37:13 Navegación por el<br>cuestionario |
|-----------------|----------------------------------------------------------|
| iegún la Ley Nº |                                                          |
| 0 a             | 9 10 11 12 13 14                                         |
| 0 b             | 17 18 19 20 21 22                                        |
| 0 ¢             |                                                          |
|                 |                                                          |
|                 |                                                          |
|                 | Página anterior Página siguiente 47 50 51 52 53 84       |
|                 |                                                          |
|                 | Temiographenia.                                          |

11. Para finalizar el examen, presione el botón "Terminar intento".

Tenga presente que si concluye el tiempo del examen, aunque Ud. no haya alcanzado a "Enviar todo y terminar", la plataforma cierra automáticamente el cuestionario y guarda todas las respuestas dadas hasta ese momento, las que determinarán su nota.

| Página anterior | Terminar intento |  |
|-----------------|------------------|--|
|                 |                  |  |

Luego seleccione "Enviar todo y terminar" y luego confirme nuevamente en "Enviar todo y terminar".

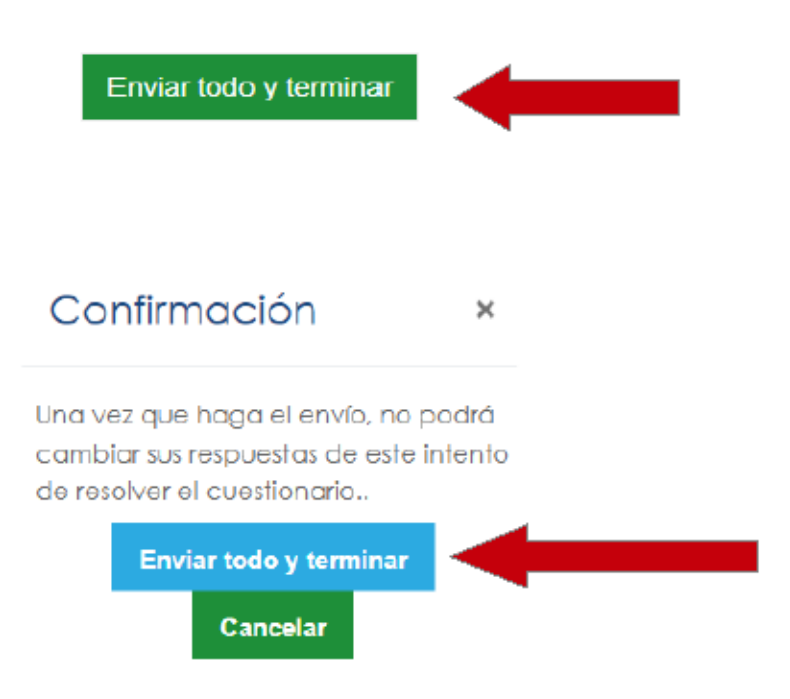

**12.** Si desea obtener la constancia del puntaje obtenido, seleccione "Constancia de Participación". Podrá ver y descargar el certificado en su dispositivo.

## Una vez finalizado el examen podrá descargar su CONSTANCIA:

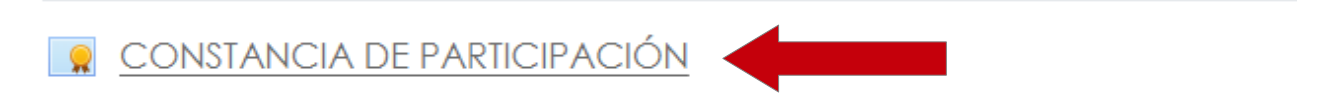

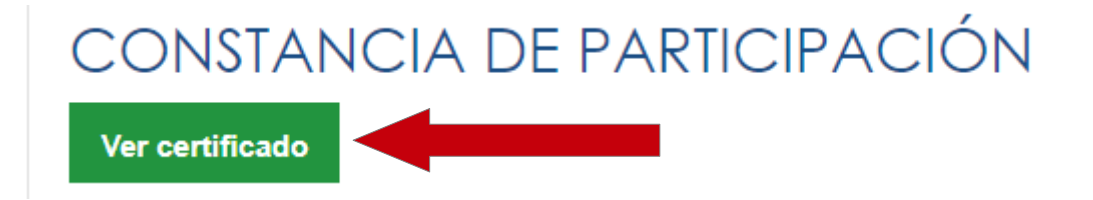